## Lathund för att ta fram data från SAS Viya angående Basala hygienrutiner och klädregler (BHK)

1) Öppna SAS Viya

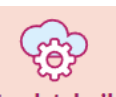

- a. Öppna Intranätet, Region Uppsala.se It och teknik
- b. Klicka på It och teknik i menyn till vänster välj It-system.
- c. Under bokstaven S hittar du <u>SAS Viya, Region Uppsala.se</u>. Om du klickar på rubriken så kommer du till mer information om systemet. Klickar du på Logga in så kommer du direkt in i systemet. Tips! Om du först klickar på rubriken så kan du sedan markera stjärnan vid Logga in här: SAS Viya längst upp till höger.

## SAS Viya

Logga in här: SAS Viya

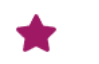

Då hittar du sedan länken till systemet under **Mina favoriter** längst upp på **Intranätets startsida**.

d. När du klickat på Logga in så kommer du till startsidan i SAS-Viya SAS® Drive - Dela och samarbeta

Om det står **utforska och visualisera** i stället för **dela** och **samarbeta** längst upp på sidan, så kan du byta vy genom att klicka på de tre vågräta strecken längst upp till vänster.

- 2) Öppna rapporten BHK Region Uppsala
  - a. Klicka på den lilla pilen till vänster om SAS-innehåll.
  - b. Klicka på den lilla pilen till vänster om \_Samlingar.
  - c. Dubbelklicka på mappen som heter God vård.
  - d. Högerklicka på rapporten BHK Region Uppsala för att välja Fäst i snabbåtkomstområde och lägg till som favorit för att snabbt kunna hitta rapporten högst upp på förstasidan när du loggar in i systemet nästa gång, det innebär att du då kan hoppa över steg a-d när du öppnar rapporten framöver.

| Alla Tidigare Projekt Rapporter D trycksår                                                                                               |                                                 |           |
|----------------------------------------------------------------------------------------------------|-------------------------------------------------|-----------|
| IE 🛛                                                                                                    | SAS-innehåll > _Samlingar > God vård            |           |
| <ul> <li>Imina favoriter</li> <li>Imy Folder</li> <li>Image SaS-Innehåll</li> <li>Rapporter</li> </ul>                                   |                                                 |           |
| Uttorskning datakallor    Region Uppsala <samlingar< th=""><th>BHK Region Uppsala LUL - Levnadsvanor Ny(tt) •</th><th></th></samlingar<> | BHK Region Uppsala LUL - Levnadsvanor Ny(tt) •  |           |
| Avvikelser  Avvikelser (avancerad)  Covid-19  Digitalisering och E-hälsa  Ekonomi rapporter #  Schöller Stortstans #                     | Basal<br>hygie                                  | a *<br>n- |
| God vård                                                                                                    | Trycksår PPM HT2018 Utskrivningsklar BHK Region | n U       |

- e. Dubbelklicka på rapporten <u>BHK Region Uppsala, Region Uppsala.se</u> för att öppna den.
- 3) Välj din enhet
  - a. I menyn längst upp finns rullisten Organisation, klicka på den.
  - b. Bocka i rutan framför Nära vård och hälsa.
  - c. Bocka i rutan framför önskat VO-område, exempelvis VO Enköping.
  - d. Bocka i rutan framför önskad enhet, **exempelvis Fjärdhundra** vårdcentral.
  - e. Klicka på rutan Tillämpa längst ner till höger.

| Organisation •   | Period •               | Yrkesgrupp           | •                                            |
|------------------|------------------------|----------------------|----------------------------------------------|
| Sjukhusstyrelsen | : # SAKNAS #           | i VO Centrala staden | : Enköpings husläkarcentrum                  |
| 🗌 Vårdstyrelsen  | 🗌 Akademiska sjukhuset | VO Enköping          | <ul> <li>Enköpings jourmottagning</li> </ul> |
|                  | Fastighet och service  | VO Funktionshinder   | <ul> <li>Fjärdhundra vårdcentral</li> </ul>  |
|                  | Folktandvården         | 🗌 VO Gottsunda       | <ul> <li>Heby vårdcentral</li> </ul>         |
|                  | Lasarettet i Enköping  | VO Kungsgärdet       | Örsundsbro vårdcentral                       |
|                  | Nära vård och hälsa    | VO Tierp             |                                              |
|                  | Privata vårdgivare     | 🗌 VO Årsta           |                                              |
|                  |                        | 🗌 VO Östhammar       |                                              |
|                  |                        |                      |                                              |
|                  |                        |                      | Tillämpa Avbryt                              |

- 4) Välj period
  - a. I menyn längst upp finns rullisten Period, klicka på den.
  - b. Bocka i rutan framför det år, den månad eller period du önskar se data för. Observera att i vissa delar av rapporten ackumuleras data om du väljer flera månader, år och perioder i denna rullist, medan du i andra delar av rapporten får data separerad.
  - c. Klicka på rutan Tillämpa längst ner till höger.
  - d. Du kan se vilka val du gjort i överkant på respektive flik i rapporten, exempel.

Förvaltning = 'Nära vård och hälsa'; VO = 'VO Enköping'; Enhet = 'Fjärdhundra vårdcentral'; År = 2022; Startdatum = 2022-november

- e. Om du ångrar dina val, så kan du enkelt **återställa standardinställt** rapporttillstånd genom att klicka på de tre lodrätta prickarna uppe till höger.
- 5) Öppna valfri rapport genom att klicka på respektive flik.
  - a. **Information** Här hittar du bakgrundsinformation om rapporten, rapportägare och när rapporten senast uppdaterades.
  - b. **Översikt** Här hittar du övergripande information om BHK. Om du valt flera perioder så får du ett sammanslaget resultat i denna rapport. Om du valt flera enheter så kan du i nederkant i denna rapport se tabell med separerat resultat för varje enhet.
  - c. Översikt mätning Här hittar du övergripande information om BHK. Om du valt flera perioder så får du ett separerat resultat i denna rapport. Om du valt flera enheter så får du ett sammanslaget resultat i denna rapport.
  - d. **Hygienregler** Här hittar du detaljerad information om följsamheten av hygienregler. Om du valt flera perioder så får du ett separerat resultat i denna rapport. Om du valt flera enheter så kan du i högerkanten i

denna rapport se tabell med separerat resultat för varje enhets andel med korrekta hygienregler.

- e. **Klädregler** Här hittar du detaljerad information om följsamheten av klädregler. Om du valt flera perioder så får du ett separerat resultat i denna rapport. Om du valt flera enheter så kan du i högerkanten i denna rapport se tabell med separerat resultat för varje enhets andel med korrekta klädregler.
- f. **Resultat per VO** Här hittar du samlat resultat för verksamhetsområdet (VO). Om du valt flera perioder och/eller enheter så får du ett sammanslaget resultat i denna rapport.
- g. **Resultat per enhet** Här hittar du samlat resultat för valda enheter. Om du valt flera perioder så får du ett sammanslaget resultat i denna rapport. Om du valt flera enheter så får du deras resultat separerat.
- h. **Resultat per yrkesgrupp** Här hittar du information om följsamheten av BHK per yrkesgrupp. Om du valt flera perioder och/eller enheter så får du ett sammanslaget resultat i denna rapport.
- i. Aggregerat resultat per total och delmoment Här hittar du övergripande resultat för BHK på detaljerad nivå, Resultat per delmoment. Om du valt flera perioder så får du ett sammanslaget resultat i denna rapport. Om du valt flera enheter så får du deras resultat separerat. I denna rapport kan du även se trend av följsamhet till klädregler respektive hygienregler genom att klicka på flikarna Klädregler total och Hygienregler total längst upp i rapporten.
- j. **Medverkande enheter och observationer** Här hittar du övergripande information om *antal observationer* och *antal deltagande enheter* (om du valt flera). Om du valt flera perioder och/eller enheter så får du separerade resultat i denna rapport.
- k. Ofullständiga registreringar från 2022 Här hittar du information om det finns perioder då ni har ofullständiga registreringar, dvs att ni av någon anledning inte utfört de 10 observationer som man ska varje månad. I rapporten kan du välja att se data *per* period, enhet per period eller per enhet. Om du valt flera perioder och/eller enheter så får du separerade resultat i denna rapport.

Det finns mycket intressant data att ta del av i denna rapport. Använd de delar (flikar) av rapporten ni anser är mest lämpliga utifrån det forum som ni ska presentera det på. Lycka till!